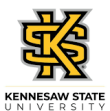

## Entering Your Time – Hourly Employees with Elapsed View

| Step                                                                                                    | Action                                                                                                    |
|----------------------------------------------------------------------------------------------------|----------------------------------------------------------------------------------------------------|
| Online timesheet employees can edit and submit their reported hours as many times as needed throughout the pay period, up until the payroll deadline.            |                                                                                                    |
| Managers (and Time Approvers) are also able to edit and approve reported hours as many times as needed throughout the pay period, up until the payroll deadline. |                                                                                                    |
| Note: Employee Self Service options vary depending on employee type                                                                                              |                                                                                                    |
| 1.                                                                                                    | From the Employee Self Service in OneUSG Connect, click the Time and Absence tile.                                  |
| 2.                                                                                                    | The Time page is displayed.                                                                                         |
|                                                                                                    | Click the Weekly Timesheet tile.                                                                                    |
| 3.                                                                                                    | The Enter Time page is displayed with the current pay period dates.                                                 |
|                                                                                                    | If necessary, click the appropriate arrow in the date field to select the pay period where you want to report time. |
|                                                                                                    | Navigate between weeks in the pay period using the appropriate arrow in the Week field.                             |
| 4.                                                                                                    | Select the Time Reporting Code from the drop down.<br>(options vary depending on employee type)                     |
| 5.                                                                                                    | Enter the total number of hours worked each day.                                                                    |
|                                                                                                    | Do not enter zeros on any day.                                                                                      |
|                                                                                                    | Note: You can enter time with a colon and AM/PM or use military time.                                               |
| 6.                                                                                                    | Once all time information is entered, click the <b>Submit</b> button.                                               |
|                                                                                                    | Submit                                                                                                    |
|                                                                                                    | If Submit is not clicked, the time will not be recorded or processed.                                               |
| 7.                                                                                                    | A confirmation panel will appear at the top of the page that time was submitted.                                    |
| 8.                                                                                                    | The timesheet is now available for manager (or designated time approver) to approve.                                |
| 9.                                                                                                    | You have successfully completed the steps to manually enter time in OneUSG Connect. <b>End of Procedure.</b>        |